## New Registration System: DaySmart Recreation click here to get started

- click on REGISTER...when prompted, select 'create an account'
- Fill in the adult's information, you will have a chance to add a child
- Sign the waivers
- You should be directed to the registration page
- Familiarize yourself with how we display the calendar and sessions
- Don't forget to use discount code MEMBER if you are a club member!
- Questions? sk8eugene@gmail.com
- Remember we are all volunteers and are doing our best to offer you a better registration experience